## Содержание

| Менеджер больших отчетов       | 3 |
|--------------------------------|---|
| Создание нового отчета         | 3 |
| Управление созданными отчетами | 4 |

## Менеджер больших отчетов

Раздел "Мои отчеты" предназначен для запуска формирования больших отчетов в фоновом режиме (за период от нескольких дней и больше). Такие отчеты у операторов с большим количеством абонентов строятся длительное время с большой нагрузкой на базу данных, а данный раздел позволяет запустить построение отчета в фоновом режиме и выстроить очередь исполнения нескольких отчетов.

## Создание нового отчета

Доступно два варианта перехода к созданию задачи на построение отчета:

- Перейти в раздел "QoE Аналитика" → "Мои отчеты". Нажать на + (Добавить задачу/Add Task) на панели над списком задач. {{}}
- 2. Перейти в раздел "QoE Аналитика", выбрать раздел с отчетами и нужный отчет. На панели над списком отчетов нажать на стрелку рядом с кнопкой "Обновить" и выбрать "Создать задачу по отчету".

В этом случае в окно создания задачи в поле "Отчет" автоматически подставится нужный отчет.

{{}}

Откроется окно создания задачи: {{}}

Здесь доступны настройки:

- 1. "Название задачи" автоматически подставляется из названия отчета, можно изменить.
- "Отчет" если задача создается из конкретного отчета он подставится автоматически, если нет — отчет нужно выбрать самостоятельно из выпадающего списка.

Дополнительно можно установить фильтры и настроить отображение отчета (по кнопкам "Фильтр" и "Настройки отчета" соответственно справа от настройки "Отчет"). Подробнее в разделе Фильтры в отчетах QoE

- Период построения ("Период с" и "Период по") выбрать, за какой период включать данные в отчет
- "Максимальное время выполнения" максимальное время (в часах) для выполнения задачи по построению отчета. Если отчет не успеет сформироваться за заданное время, выполнение задачи прекратится.

По умолчанию 4 часа. Если отчет нужно строить за месяц и более, лучше поставить 12 или 24 часа.

- "Время хранения кэша" продолжительность хранения кэшированных данных (в днях) для загрузки отчета. По умолчанию 7 дней. Кэш используется для построения последующих отчетов на основе данных текущего отчета, используется для оптимизации.
- 6. Настройки приоритета:
  - "Приоритет" порядок выполнения задач в диапазоне от 1 (минимальный

приоритет) до 10 (максимальный приоритет). Задачи с более высоким приоритетом выполняются раньше. Если две задачи имеют одинаковый приоритет, первой в работу берется та, которая была создана раньше.

 "Без очереди" — определяет, будет ли задача выполнена сразу, вне очереди. Если параметр включен, задача обрабатывается в первую очередь, независимо от других отчетов.

В настройках ролей для логина пользователя есть возможность ограничить возможности работы с приоритетом: {{}}

- 7. Настройка отправки готового отчета на почту или в телеграм.
  - "Отправить на почту" для выбора этого варианта нажать на галочку справа от него, вписать желаемый адрес почты и выбрать, в каком формате будет отправляться отчет: PDF или Excel.
  - "Отправить в телеграм" для выбора этого варианта нажать на галочку справа от него, вписать идентификатор канала и выбрать, в каком формате будет отправляться отчет: PDF или Excel. Где взять идентификатор канала, см. в разделе QoE Триггеры и Нотификация → Шаг 5. Действия.

Независимо от того, настроена ли отправка на почту или в телеграм, созданный отчет всегда будет попадать на хранение в раздел "Мои отчеты". Период хранения настраивается в параметре "Время хранения кэша".

 "Разделить отчет" — включает разбивку большого отчета на несколько частей по заданному количеству часов. Например, если указать 3 часа, отчет будет разделен на подотчеты, каждый из которых охватывает 3 часа.

Максимальное количество запросов — 100.

Функция полезна при формировании больших отчетов, например, за месяц, если отчет не помещается в память или ограничен размером файла выбранного формата (до миллиона записей).

 "Отложенный запуск" — включает запуск построения отчета не сразу, а в определенное время.

## Управление созданными отчетами

Перейти в раздел "QoE Аналитика" → "Мои отчеты".

{{}}

В разделе доступны следующие возможности управления задачами:

- 1. Редактировать
- 2. Запустить
- 3. Копировать
- 4. Удалить
- 5. Обновить список задач

В разделе можно отслеживать статус выполнения задачи в соответствующем поле таблицы.

Посмотреть сформированный отчет: в поле "Отчет" нажать на иконку просмотра, в открывшемся окне нажать на "Открыть отчет".